# Auto SC Web - Buscar & Corregir Guía de Uso

Versión 1

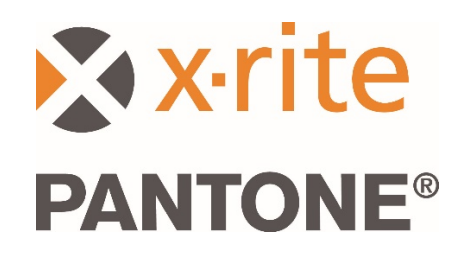

#### Contenido

| 1.  | Visión general del flujo de trabajo                                | 2  |
|-----|--------------------------------------------------------------------|----|
| 2.  | Conectar y configurar el dispositivo                               | 3  |
| 3.  | Enviar un trabajo medido por medio de la aplicación Bridge         | 3  |
| 4.  | Enviar un trabajo medido por medio de Wi-Fi                        | 4  |
| 5.  | Iniciar sesión en la aplicación web                                | 4  |
| 6.  | Seleccionar un trabajo medido & configurar una búsqueda con filtro | 5  |
| 7.  | Resultados de la función buscar & corregir                         | 6  |
| 8.  | Seleccionar la candidata a la mejor receta                         | 7  |
| 9.  | Imprimir y enviar la receta                                        | 8  |
| 10. | Funciones de textura para los usuarios del instrumento MA-T5       | 9  |
| 11. | Configuración, sitio web y ajustes de los usuarios                 | 10 |

## 1. Visión general del flujo de trabajo

La aplicación Auto SC está diseñada para usuarios de taller de carrocería en el negocio de reparación de automóviles, proporcionando una solución rápida que permite la búsqueda y la corrección de pinturas en colores sólidos y de efectos para la reparación de vehículos dañados.

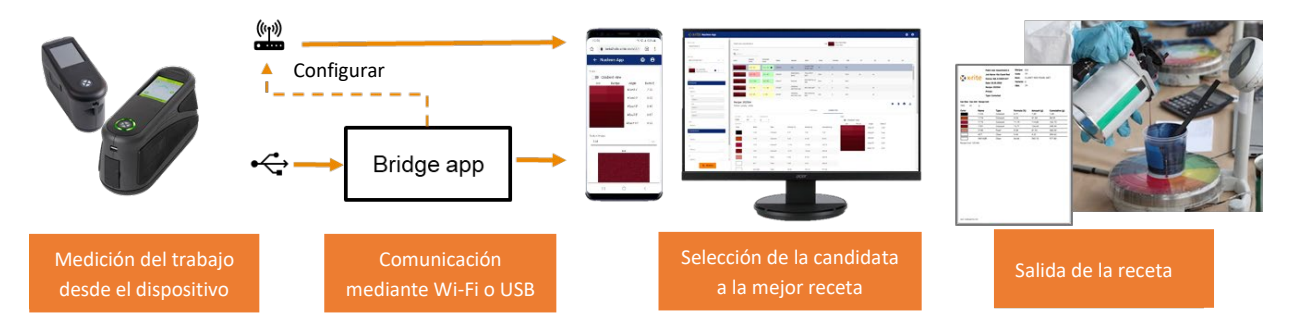

La aplicación Auto SC web es compatible con mediciones de trabajos enviadas por medio de Wi-Fi desde los dispositivos MA-3, MA-5 y MA-T5. También es posible enviar los trabajos mediante una conexión USB a una PC usando la aplicación Bridge para los mismos dispositivos y el instrumento MA91.

La aplicación Bridge también se utiliza para configurar la conexión Wi-Fi para el dispositivo.

La búsqueda, la corrección de recetas y la selección del mejor candidato para la receta se acceden en la aplicación Auto SC por medio del explorador Google Chrome o Microsoft Edge.

Las recetas de pintura se pueden imprimir o enviar para dosificación o pesaje.

#### 2. Conectar y configurar el dispositivo

Antes de poder enviar mediciones de trabajos, debe configurar el dispositivo con una ubicación de sitio web.

1. Instale la "aplicación Bridge de X-Rite" en la computadora Windows.

La aplicación está configurada para ejecutarse cuando inicia el sistema. Puede encontrar el icono en la bandeja del sistema de la barra de herramientas. La ventana de la aplicación también se abrirá al conectar un dispositivo.

- Escriba la URL del servidor en la ficha Configuración. De forma predefinida, el campo contendrá la URL para el servicio de medición en la nube de X-Rite. <u>https://72pd4a1xac.execute-api.us-east-</u> <u>1.amazonaws.com/prod/measurements</u>
- 3. Conecte el dispositivo y se configurará automáticamente con la URL especificada.

| X-Rite Bridge App                                                               | -       |      | × |
|---------------------------------------------------------------------------------|---------|------|---|
| Device                                                                          |         |      |   |
| MA-3/5 (4001427)                                                                | CONN    | ECTE | Đ |
| JOBS CONFIGURATION                                                              |         |      |   |
| Server URL                                                                      |         |      |   |
| https://72pd4a1xac.execute-api.us-east-1.amazonaw                               | vs.com/ | prod |   |
| CONFIGURE DEVICE                                                                |         |      |   |
|                                                                                 |         |      |   |
|                                                                                 |         |      |   |
|                                                                                 |         |      |   |
|                                                                                 |         |      |   |
|                                                                                 |         |      |   |
| Logs                                                                            |         |      |   |
| Loading job timestamps estimated time 20 second<br>Loading job timestamps done. | s       |      | ^ |
| Setting server URL                                                              |         |      |   |
| Set server URL successfully.                                                    |         |      |   |
| Loading SSL certificate                                                         |         |      |   |
| SSL certificate loaded successfully.                                            |         |      | ~ |
|                                                                                 |         |      |   |

#### 3. Enviar un trabajo medido por medio de la aplicación Bridge

- 1. Conecte el dispositivo MA-3, MA-5, MA-T5 o MA91 mediante USB a la computadora con la aplicación Bridge cargada.
- Vaya a la ficha Trabajos, donde encontrará todos los trabajos almacenados actualmente en el dispositivo. El tiempo de carga depende de cuántos trabajos haya almacenado.
- Seleccione los trabajos que desea enviar. Para esto, utilice las teclas Shift y Ctrl con el ratón para resaltar uno o varios trabajos.
- 4. Haga clic en Enviar trabajos.

| i X-Rite Bridge App                                                   | -      |      | ×   |
|-----------------------------------------------------------------------|--------|------|-----|
| Device                                                                |        |      |     |
| MA 2/E (4001427)                                                      | CONN   | ECTE | D   |
| MA-3/5 (4001427)                                                      | COMIN  | ECIE | .0  |
| JOBS CONFIGURATION                                                    |        |      |     |
| Server URL https://72pd4a1xac.execute-api.us-east-1                   | .amazo | naws | .c( |
| t1 - Wed Mar 4 10:06:24 2020                                          |        |      | ~   |
| gab b - Fri Feb 28 15:22:06 2020<br>gab w - Fri Feb 28 15:21://3 2020 |        |      |     |
| 20200228_152125 - Fri Feb 28 15:21:33 2020                            |        |      |     |
| b wifi - Fri Feb 28 15:05:54 2020                                     |        |      |     |
| a bridge - Fri Feb 28 15:05:24 2020                                   |        |      |     |
| 1 - Fri Feb 28 13:09:55 2020                                          |        |      |     |
| silv wifi - Fri Feb 28 11:07:03 2020                                  |        |      | _   |
| Kia Claret Red - Tue Feb 25 09:33:24 2020                             |        |      |     |
| 20200225_093041 - Tue Feb 25 09:31:09 2020                            |        |      | ~   |
| SEND JOBS                                                             |        |      |     |
| logs                                                                  |        |      |     |
|                                                                       | C      |      | _   |
| Loading job timestamps estimated time 20 second                       | 3      |      | ^   |
| Loading job timestamps done.                                          |        |      |     |
| Setting server URL                                                    |        |      |     |
| Set server URL successfully.                                          |        |      |     |
| Loading SSL certificate                                               |        |      |     |
| SSL certificate loaded successfully.                                  |        |      |     |
|                                                                       |        |      | ~   |

#### 4. Enviar un trabajo medido por medio de Wi-Fi

En el caso de los dispositivos con capacidad de Wi-Fi (MA-3, MA-5 y MA-T5), los trabajos medidos se pueden enviar directamente desde el dispositivo a la aplicación web.

- 1. Configure el dispositivo como se describe en la sección 2.
- 2. Conecte el dispositivo a una red Wi-Fi (consulte la guía de uso del dispositivo para obtener más instrucciones).
- 3. Seleccione un trabajo o todos los trabajos y haga clic en el botón de la nube

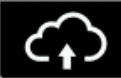

para enviar las mediciones.

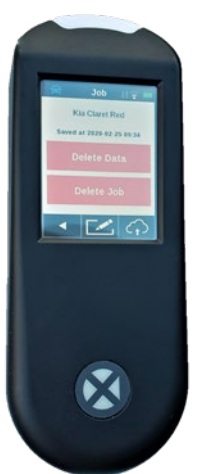

### 5. Iniciar sesión en la aplicación web

- 1. Abra el explorador Google Chrome<sup>™</sup> o Microsoft Edge<sup>™</sup> y vaya a la aplicación web. Se le proporcionará la URL específica de su marca de pinturas.
- Escriba su dirección de correo electrónico y la contraseña. Si es necesario, puede obtenerlas junto a su marca de pinturas.

**Nota**: es posible abrir la aplicación en cualquier dispositivo que admita Google Chrome con la versión 80.0.x.x o Microsoft Edge 44.18.x, o posteriores.

En pantallas más pequeñas, como las de los teléfonos móviles, el diseño se modifica para mejorar la legibilidad.

| 🔇 Nucleos App 🗙           | +                                          | - 🗆 ×           |
|---------------------------|--------------------------------------------|-----------------|
| ← → C 🔒 efx-uat.xrite.com | n/#/login?                                 | er 🖈 🥥 🚺 📀      |
| 👖 Apps 🄺 Bookmarks        |                                            | Other bookmarks |
|                           | Nucleos App<br>Email<br>xriteweb@gmail.com |                 |

Es posible configurar su cuenta para diferentes niveles de usuario, lo que determinará las características y funciones disponibles para el usuario individual:

- Administrador (empresa de pinturas) es el nivel de usuario más alto, lo que permite el acceso completo a los ajustes de configuración.
- Administrador local (administrador de taller de carrocería) es el nivel medio, lo que permite hacer ajustes de configuración básicos, los que afectan solo a los usuarios locales.
- Usuario (usuario de taller de carrocería) es el nivel de usuario más bajo, sin el acceso a los ajustes de configuración.

### 6. Seleccionar un trabajo medido & configurar una búsqueda con filtro

La sección Buscar le permite elegir trabajos medidos previamente, aplicar filtros e iniciar una búsqueda.

- 1. Seleccione la "línea de pintura" en la lista desplegable.
- 2. Seleccione el número de serie del dispositivo.

**Nota**: las entradas se pueden seleccionar desplazándose por la lista. También puede escribir algunos caracteres para acortar la lista.

 Seleccione el trabajo con el cual desea trabajar. El nombre del trabajo coincide con lo que se almacenó y envió desde el dispositivo. Si no se escribió ningún nombre en el dispositivo, se guardará automáticamente la fecha y la hora de la medición.

**Nota**: la estrella amarilla indica que este trabajo se ha procesado anteriormente y se ha guardado con una receta preferida.

Después de seleccionar un trabajo, es posible aplicar filtros para ayudar a reducir los resultados de la búsqueda.

**Nota**: los filtros que se muestran dependen de la base de datos de pinturas y serán diferentes respecto a los que se muestran en este ejemplo.

Puede elegir aplicar un filtro o continuar sin él.

**Nota:** si aplica demasiados filtros, es posible que no encuentre resultados de búsqueda coincidentes.

Los filtros pueden ser útiles si desea restringir la búsqueda a una marca de automóvil específica, tipo de pintura (por ejemplo: colores sólidos, metálicos, perlados) o a un tamaño de escama/textura.

4. Cuando haya seleccionado el trabajo deseado y elegido sus filtros, haga clic en el botón Buscar.

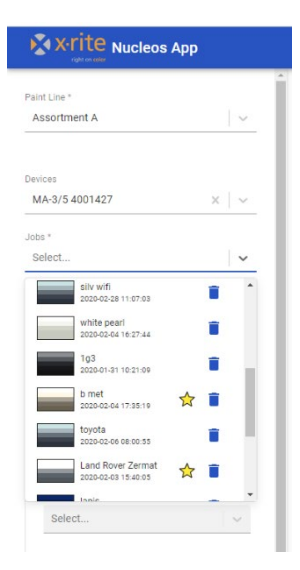

| 2020-02-23 09:31:09                                    | XV                               |
|--------------------------------------------------------|----------------------------------|
| liters                                                 |                                  |
| VEHICLES                                               |                                  |
| Marque                                                 |                                  |
|                                                        | × v                              |
| Nom                                                    |                                  |
| Select                                                 | ~                                |
| JEAN BLUE EFFECT                                       | Î                                |
| BRAVE/VELVET BLUE EFF                                  | ECT                              |
| HOT RED EFFECT                                         |                                  |
| ELEGANT BEIGE/SAHARA                                   | SAND E                           |
| co                                                     |                                  |
| BEET SILVER EFFECT                                     | *                                |
| CI-                                                    |                                  |
| Select                                                 | ~                                |
| Select                                                 |                                  |
| BEET SILVER EFFECT<br>select                           | ~                                |
| Select                                                 | <ul> <li>×</li> <li>×</li> </ul> |
| Select                                                 | · ·                              |
| ci                                                     | ~                                |
| Select<br>C2<br>Select<br>C3<br>Select<br>C4<br>Select | × × ×                            |

#### 7. Resultados de la función buscar & corregir

Los resultados se muestran y clasifican en función de la mejor igualación de color, los que se muestran para las recetas "Original" y "Corregida". Se destaca la calidad prevista para cada receta:

- Verde = buena
- Amarillo = satisfactoria
- Naranja / Rojo = atención / aviso

Se muestran dos números en cada cuadro resaltado; en este ejemplo: 0.4 / 25

El primer número "0.4" representa la distancia de la igualación de color a lo largo de los ángulos como una puntuación Delta E. Cuanto menor sea el valor, mejor.

El segundo número "25" representa la calidad del ajuste de la forma espectral del trabajo y de la receta. Esto es una indicación si los pigmentos correctos están en su receta (ajuste de la forma: cuanto menor sea el número, mejor).

| Paint Line: Assor | tment A        |                    |        |                       |
|-------------------|----------------|--------------------|--------|-----------------------|
| Recipes           |                |                    |        |                       |
| <b>Q</b> Search   |                |                    |        |                       |
| Color             | Original Score | Corrected<br>Score | Name   | Marque                |
|                   | 2.62 / 22      | 0.4 / 25           | 352504 | KIA                   |
|                   | 6.29 / 66      | 0.44 / 37          | 350346 | MERCEDES<br>BENZ      |
|                   | 3.01 / 53      | 0.85 / 45          | 369487 | GENERAL<br>MOTORS USA |
|                   | 8.37 / 33      | 0.99 / 48          | 369540 | FIAT / LANCIA         |
|                   | 1.81 / 132     | 0.52 / 82          | 354637 | NISSAN                |
|                   | 3.12 / 56      | 1.01 / 44          | 319387 | GENERAL<br>MOTORS USA |
|                   | 3.34 / 14      | 1.96 / 15          | 369581 | VOLKSWAGEN            |

Los filtros y las categorías que se muestran dependen de la base de datos de pinturas utilizada. Es posible cambiar el orden de clasificación haciendo clic en el encabezado de la categoría. También puede buscar/filtrar escribiendo texto en el cuadro de búsqueda.

| Recipes<br>Q Search |                |                    |        |                  |                         |      |          |      |    |    |
|---------------------|----------------|--------------------|--------|------------------|-------------------------|------|----------|------|----|----|
| Color               | Original Score | Corrected<br>Score | Name   | Marque           | Nom                     | Code | Variante | CBA  | C1 | C2 |
|                     | 2.62 / 22      | 0.4 / 25           | 352504 | KIA              | CLARET RED<br>PEARL MET | 7P   | 0        | 7P   |    |    |
|                     | 6.29 / 66      | 0.44 / 37          | 350346 | MERCEDES<br>BENZ | THULITROT<br>MET        | 3541 | 0        | 3541 | ok | ok |

#### 8. Seleccionar la candidata a la mejor receta

Al seleccionar una candidata a receta, se muestra información adicional para la receta "Original" o "Corregida". Alterne entre ellas seleccionando Original/Corregida.

Utilice la vista de gradiente de muestras de colores, Delta E, gráfico espectral y tablas de LabCh que brindan más detalles para elegir la receta final.

× + O Nu leos App ← → C 🔒 efx-uat. ⊶ ☆ O Ø O \* 8 x-rite Nucleos App **e** Paint Line: Assortment A 20200225\_09304 Job: Paint Line \* Assortment A Q Sear Corrected Score Color Original Score Name Marque Non Variant CB/ CI C2 C3 C4 MA-3/5 4001427 CLARET PEARL 2.62/22 0.4/25 352504 KJA ☆× × MERCEDES BENZ THULITROT 20200225\_09304 6.29 / 66 0.44/3 3541 350346 0 3541 GENERAL MOTORS USA RED I 3.01 / 53 0.85 / 45 369487 260 2611 ROSSI MARA MICA 8.37 / 33 0.99 / 48 FIAT / 369540 106/B L/E 106/B NEW Recipe: 352504 ~ \* 0 = 4 Se Primer: Leneta - white CORRECTED Se ORIGINA Sel B Gradient view 1000 ml a Delta E Angle Colora 45as15 1.96 Name Туре Formula (%) Amount (g) Cumu 45as25 0.66 1123 0.77 7.49 7.49 0.23 45as45\* 1174 4.36 42.68 50.16 Colorant Select 45ac75\* 0.56 1175 111.42 161.59 Colorant 11.40 0.24 45as110 Select 1701 Colorant 13.70 133.94 295.53 3140 Pearl 8.67 84.75 380.27 Select ACT Clear 0.44 4.32 384.59 60.66 593.13 977.73 Select. 08 454 45as45 -O- job -O- recipe 0.1 0.15 0.06 LabCh Tables Job Recip Angle ۵L\* b\* C\* h' 494 40 45as15 31.69 46.31 20.36 50.58 23.73 -2.47 -0.69 0.34 -0.49 0.59 45as25 23.52 39.12 18.92 43.46 25.81 0.22 1.77 0.38 1.76 0.42 45as45 16.14 32.59 17.30 36.89 27.96 0.27 0.37 0.15 0.39 0.05 45as75" 13.87 30.39 16.18 34.43 28.04 -0.38 -1.16 -0.30 -1.16 0.28 45as110 12.07 28.09 14.22 31.48 26.85 0.10 -0.10 0.32 0.06 0.33 Q SEARCH 4

Guarde su receta preferida haciendo clic en el icono de estrella.

# 9. Imprimir y enviar la receta

Configure la cantidad y las unidades de medida deseadas.

| Recipe: 352504<br>Primer: Leneta - whi | te       |             |             |            |                |           |          |          | * 🖲 🖶 🗄 |
|----------------------------------------|----------|-------------|-------------|------------|----------------|-----------|----------|----------|---------|
|                                        |          |             |             | ORIGINAL   | CORRECTED      |           |          |          |         |
| Can Size                               | Can Unit | Recipe Unit |             |            |                | Color     |          |          |         |
| 1000                                   | ml –     | a –         |             |            |                | 🔵 🔵 Gradi | ent view |          |         |
| 1000                                   |          | g •         |             |            |                | Job       | Recipe   | Angle    | Delta E |
| Colorants<br>Color                     | Name     | Туре        | Formula (%) | Amount (g) | Cumulative (g) |           |          | 45as15°  | 1.96    |
|                                        | 1123     | Colorant    | 0.77        | 7.49       | 7.49           |           |          | 45as25°  | 0.66    |
|                                        | 1174     | Colorant    | 4.36        | 42.68      | 50.16          |           |          | 45as45°  | 0.23    |
|                                        | 1175     | Colorant    | 11.40       | 111.42     | 161.59         |           |          | 45as110° | 0.24    |
|                                        | 1701     | Colorant    | 13.70       | 133.94     | 295.53         |           |          |          |         |
|                                        | 3140     | Pearl       | 8.67        | 84.75      | 380.27         |           |          |          |         |
|                                        | ACT      | Clear       | 0.44        | 4.32       | 384.59         |           |          |          |         |
|                                        | HI0160B  | Clear       | 60.66       | 593.13     | 977.73         |           |          |          |         |
| Recipe Cost: 98.45€                    |          |             |             |            |                |           |          |          |         |

#### Las recetas se pueden:

| ٩ | Enviar a balanzas o dosificadores (vea cómo establecer los tipos de archivos en la configuración) |
|---|---------------------------------------------------------------------------------------------------|
| • | Imprimir con la opción de informe completo o etiqueta                                             |
| ₩ | Guardar como un archivo .json para su comunicación con otros sistemas                             |

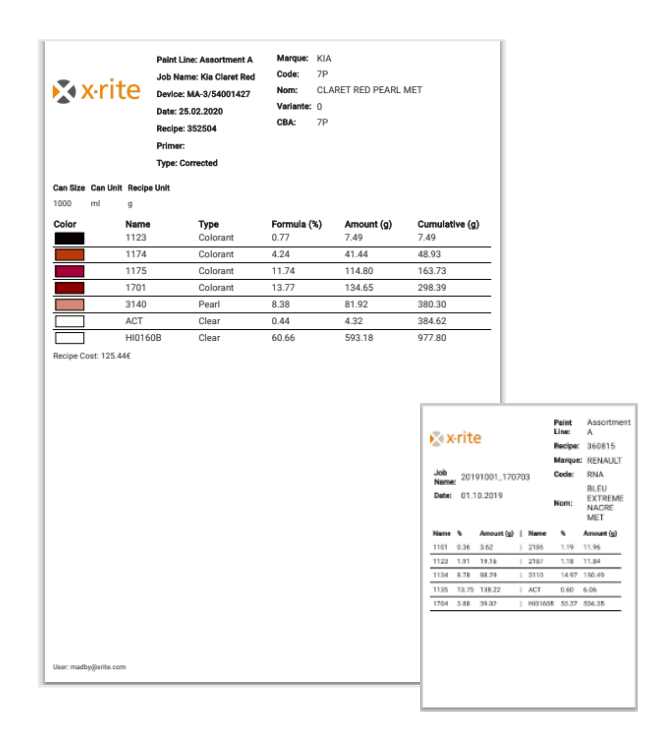

#### 10. Funciones de textura para los usuarios del instrumento MA-T5

El instrumento MA-T5 tiene la capacidad adicional de medir y enviar imágenes de texturas al servicio web. Esto permite una inspección más cercana de la muestra y de la receta para garantizar que se seleccionen los pigmentos de efecto correctos (por ejemplo: metálicos, perlados, iridescentes, xirálicos, mica).

Cuando un trabajo medido o una base de datos de pinturas contienen datos de imágenes, dichos datos se mostrarán después de seleccionar una receta.

| dof          | Original Recipe   |  |
|--------------|-------------------|--|
|              |                   |  |
| See a second |                   |  |
|              | A Section Content |  |
|              |                   |  |
|              | Production and    |  |
|              |                   |  |
| ALL MARCHER  |                   |  |

Las imágenes para cada ángulo se pueden mostrar y comparar seleccionando el ángulo en la lista desplegable.

Los valores del **grado de destello** se muestran para los ángulos especulares. La igualación de dichos valores ayuda a determinar si su receta contiene el **tipo**, el **tamaño** y la **concentración** correctos de pigmentos de efectos.

Los valores de **aspereza** se muestran para el ángulo 15d (difuso). La igualación de dichos valores ayuda a determinar si su receta contiene el **tamaño** y la **concentración** correctos de pigmentos de efectos.

Al hacer clic en un parche de textura se abre una vista ampliada, lo que permite una inspección más cercana de las partículas de los pigmentos.

**Nota**: no es posible mostrar una imagen para la receta "corregida", ya que ésta no tiene una imagen asociada. Se muestra la imagen de la receta "Original".

#### 11. Configuración, sitio web y ajustes de los usuarios

El acceso a las opciones de configuración depende de los niveles de acceso de su cuenta de usuario.

Acceda a la configuración por medido del icono de usuario

La sección **Tema** le permite:

- Elegir el esquema de colores
- Seleccionar el logotipo
   Nota: los archivos .png con fondos transparentes son más efectivos
- Darle un nombre a la ventana de la aplicación y del explorador
- Definir un enlace a la página de ayuda (tal vez la página de X-Rite o sus documentos de ayuda o videos personalizados).
- Después de hacer los ajustes, haga clic en **Enviar** para guardarlos.

|                                                       | ⊕ ⊕                                  |
|-------------------------------------------------------|--------------------------------------|
|                                                       | xriteweb@gmail.com<br>(Global Admin) |
|                                                       | Configuration                        |
| xriteweb@gmail.cor<br>(Global Admin)<br>Configuration | → LOGOUT                             |

| Auto Search & Correct    | < +                |              | -   |   |   |  |  |
|--------------------------|--------------------|--------------|-----|---|---|--|--|
| ← → C (                  |                    |              | ) 0 | M |   |  |  |
| 🚺 Apps 🌟 Bookmarks       | to Earch & Correct | Cther bookma |     |   |   |  |  |
| ← Auto Search & Cor      | rect               | ۲            | θ   | ? |   |  |  |
|                          |                    |              |     |   | 1 |  |  |
| Theme                    |                    |              |     |   |   |  |  |
|                          |                    |              |     |   |   |  |  |
| Primary                  |                    |              |     |   |   |  |  |
|                          |                    |              |     |   |   |  |  |
| Secondary                |                    |              |     |   |   |  |  |
|                          |                    |              |     |   |   |  |  |
| 💽 x·rite                 |                    |              |     |   |   |  |  |
| Remove                   |                    |              |     |   |   |  |  |
| Logo                     |                    |              |     |   |   |  |  |
|                          |                    |              |     |   |   |  |  |
|                          | CHOOSE FILE        |              |     |   |   |  |  |
| Application Name         |                    |              |     |   |   |  |  |
| Auto Search & Correct    |                    |              |     |   |   |  |  |
|                          |                    |              |     |   |   |  |  |
| Help page URL            |                    |              |     |   |   |  |  |
| https://www.xrite.com/se |                    |              |     |   |   |  |  |
|                          |                    |              |     |   |   |  |  |
| SUBMIT                   |                    |              |     |   |   |  |  |
|                          |                    |              |     |   |   |  |  |

La **Configuración del motor** determina cómo se generarán y ordenarán las recetas.

Consulte a un especialista en aplicaciones de X-Rite para ayudar a determinar la mejor configuración para sus necesidades.

#### Engine Configuration

| Clear Fixed Amounts           |        |
|-------------------------------|--------|
| Metallics fixed ratio         |        |
| Precision for recipes         |        |
| 2                             |        |
| Precision for score           |        |
| 2                             |        |
| Precision for shape metric    |        |
| Sort by shape metric or score |        |
| Shape Metric 🗸 🗸              |        |
| Jpper Limit for Score         |        |
| 3                             |        |
|                               |        |
| RESET TO DEFAULT              | SUBMIT |
|                               |        |

Utilice la función **Base de datos** para cargar los archivos ".bcsqlite".

Los administradores pueden usar esta función para actualizar las bases de datos por medio de la aplicación web.

En la sección **Dosificadores**, es posible configurar diferentes salidas de archivo utilizando el formato de plantilla ".rfo".

La plantilla ".rfo" es una solución flexible, la que permite a los usuarios formatear archivos de salida que sean compatibles con balanzas y dosificadores.

| Utilice los Precios para establecer precios para los |  |
|------------------------------------------------------|--|
| ingredientes dentro de cada línea de pinturas.       |  |

**Nota:** los administradores pueden establecer precios predefinido que se rellenan para todos los usuarios. Los administradores locales solo pueden modificar los precios localmente para los usuarios del taller. Database

|                                                                                            | CHOOSE FILE |  |
|--------------------------------------------------------------------------------------------|-------------|--|
| UPLOAD                                                                                     |             |  |
|                                                                                            |             |  |
|                                                                                            |             |  |
|                                                                                            |             |  |
|                                                                                            |             |  |
| Dispensers                                                                                 |             |  |
| Dispensers                                                                                 |             |  |
| Dispensers<br>Templates<br>Despenser 1                                                     | REMOVE      |  |
| Dispensers<br>Templates<br>Despenser 1<br>dispenser 1                                      | REMOVE      |  |
| Dispensers<br>Templates<br>Despenser 1<br>dispenser 1<br>Add new template                  | REMOVE      |  |
| Dispensers<br>Templates<br>Despenser 1<br>dispenser 1<br>Add new template<br>Template Name | REMOVE      |  |

#### Prices

| Status: Default |      |              |       |
|-----------------|------|--------------|-------|
| Paint Line *    |      |              |       |
| Assortment A    |      | $\sim$       |       |
| Recipe Unit     |      |              |       |
| g               |      |              | ~     |
| Currency        |      |              |       |
| €               |      |              | ~     |
| Color           | Name | Туре         | Price |
|                 | 1100 | Disorienter  | 0.01  |
|                 | 1101 | Opaque white | 0.1   |
|                 | 1102 | Opaque white | 0.1   |
|                 | 1113 | Opaque white | 0.1   |
|                 | 1120 | Colorant     | 0.1   |
|                 | 1101 | Colorant     | 0.1   |

Utilice el **Archivo de registro** para generar informes que muestren actividad y errores, lo que ayuda al diagnóstico de problemas.

| Logs |       |  |  |
|------|-------|--|--|
| INFO | ERROR |  |  |